## 着信中の操作

電話を受けると着信音が鳴り、着信画面が表示されます。

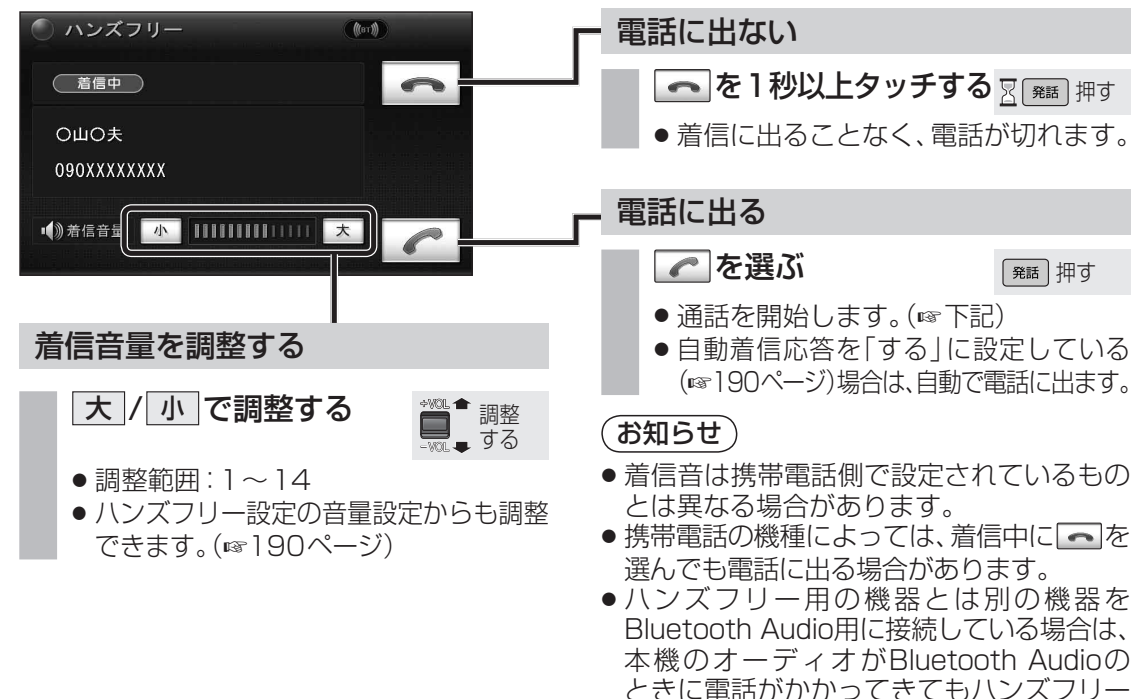

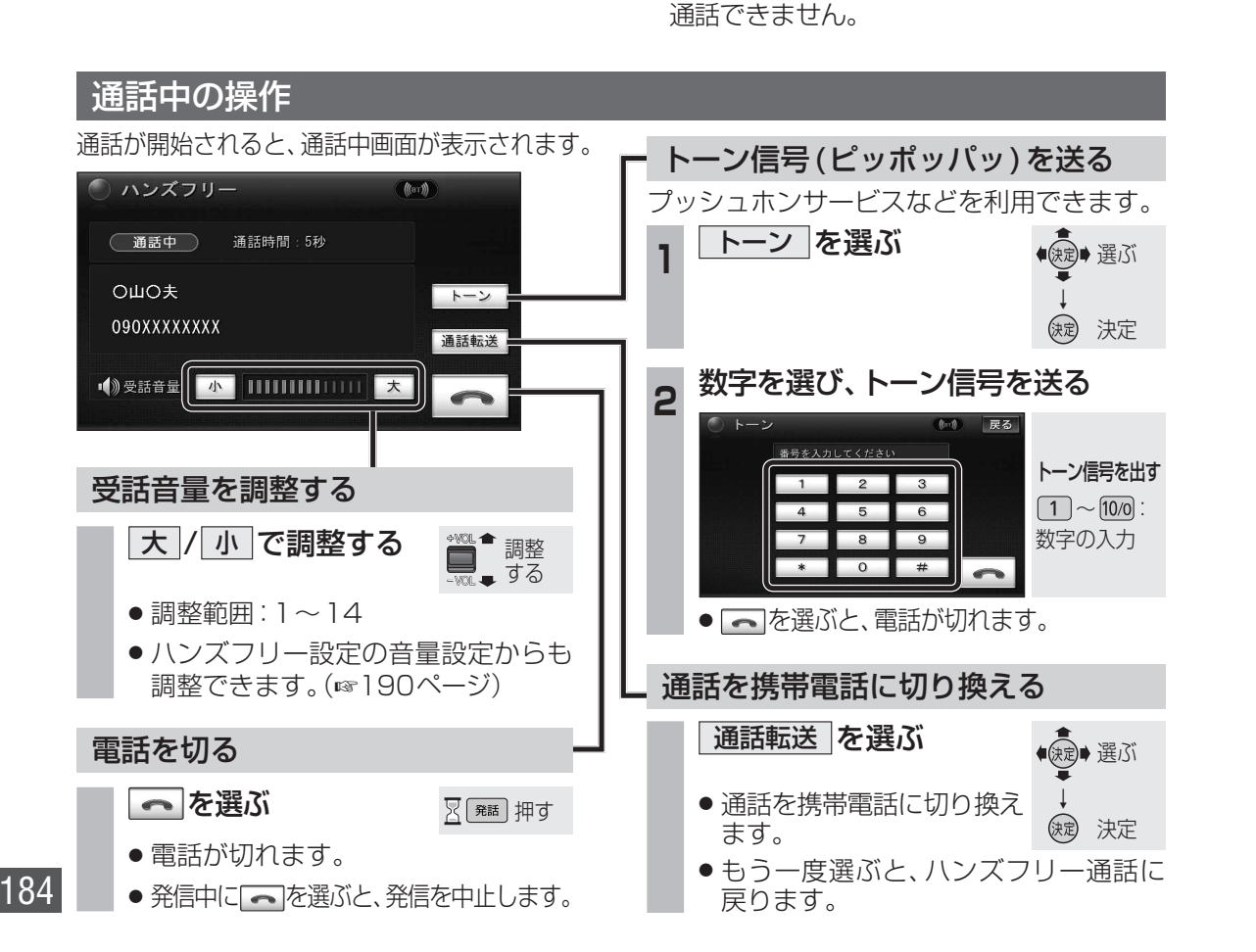

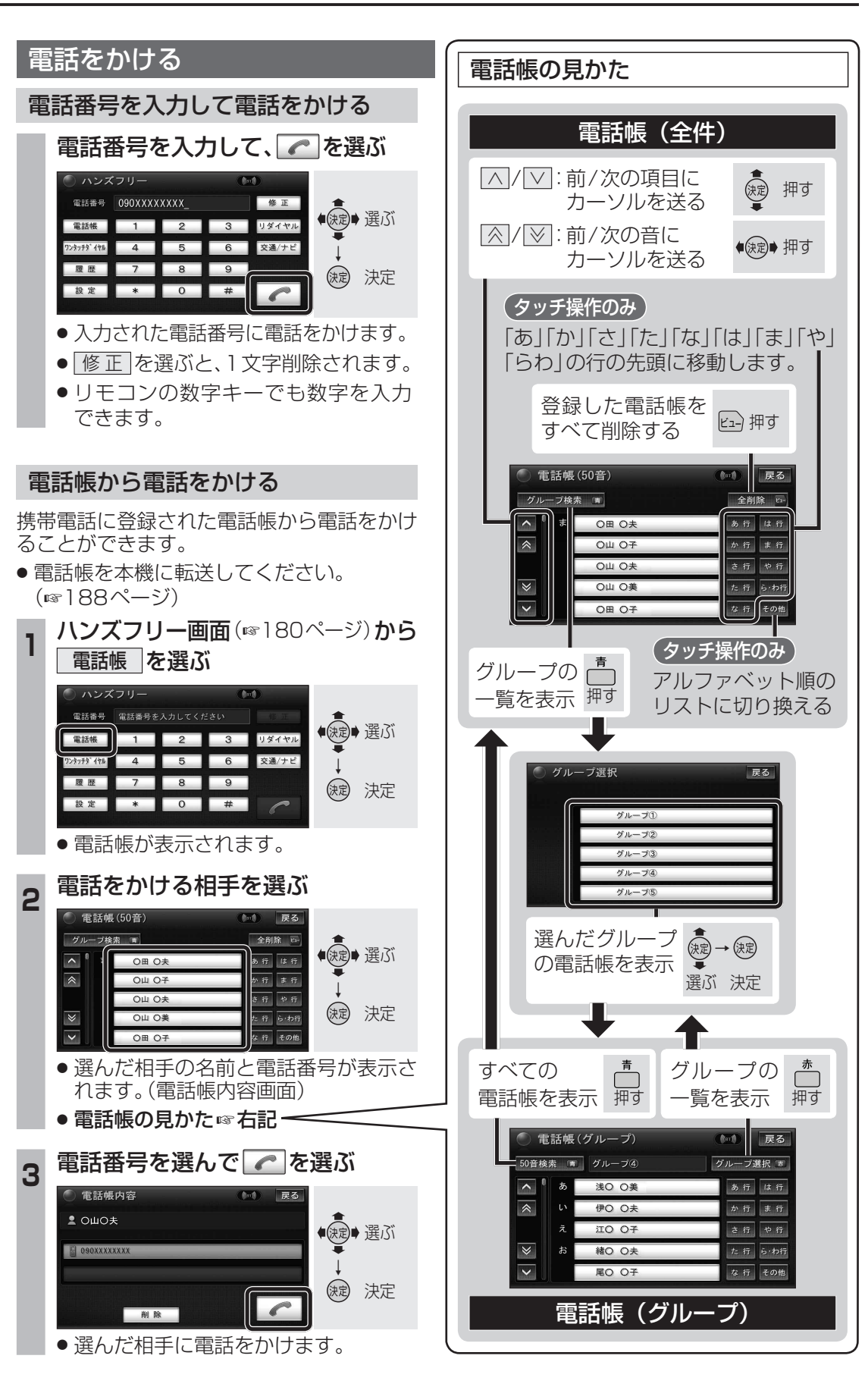